Temporary Procedure to recover usernames or passwords in Citrix Password Manager.

| About this document | . 2 |
|---------------------|-----|
| Retrieve username   | . 3 |
| Retrieve password   | . 5 |

## About this document

DMC is migrating from Citrix Password Manager to Digital Persona. Both products store user credentials for applications in order to achieve Single Sign-on. The two products do not integrate so usernames and passwords stored in Citrix Password Manager system used in the DMC Desktop will not automatically transfer into Digital Persona.

As such, this document has been provided to aid in the use-case where users need to put their current application credentials into Digital Persona but may have forgotten what those credentials were and would like to retrieve them manually from Citrix Password Manager.

This process is a short-term process. Once users have successfully input their credentials into Digital Persona, there will be no need to follow this process any longer.

## Retrieve Username for Citrix Password Manager

Logon to DMC Citrix (<u>https://demicitrix.etenet.com/</u>) and launch **Citrix Password Manager Utility.** 

| Application Portal                |                                   | FAVORITES                           | ALL APPS              | HELP                         |                                          | Torres, Victor                                    |
|-----------------------------------|-----------------------------------|-------------------------------------|-----------------------|------------------------------|------------------------------------------|---------------------------------------------------|
|                                   |                                   |                                     |                       |                              | Use All Apps above                       | <b>, then add apps to cus</b><br>Search Favorites |
| Favorites<br>Application Links    | Favorites<br>Cmd VICTOR           | AppBar Prod                         | Citrix Pas<br>Utility | Favorites<br>ssword Manager  | <b>C360°</b> Favorites<br>Compliance 360 | EMR Reports                                       |
| Favorites<br>FirstNet Dragon Prod | Favorites<br>FirstNet Prod        | DMC Favorites<br>Internet and DMC F | Portal Logicare       | Favorites                    | Favorites<br>My U Drive                  | PowerChart Dragon<br>Prod                         |
| Favorites<br>PowerChart Prod      | Favorites<br>Smart Test 7 - AppV4 | Sunquest CLM - Ap                   | pV4 Sunques<br>AppV4  | Favorites<br>t CLM 51 Test - | Favorites<br>Sunquest GUI - AppV4        | Favorites<br>SurgiNet Prod                        |

| Citrix Single Sign-Or | i - Manage Passw | ords |             |        |              |
|-----------------------|------------------|------|-------------|--------|--------------|
| pplications/Sites:    |                  |      |             |        | Refresh      |
| Name                  | *                |      | Description | Group  | Las          |
| eTenet                |                  |      |             | Unknov | in group 11, |
| 1                     |                  |      |             |        |              |
|                       |                  |      |             |        |              |
|                       |                  |      |             |        |              |
|                       |                  |      |             |        |              |
|                       |                  |      |             |        |              |
|                       | -                |      |             |        |              |
|                       | 2                |      |             |        |              |
|                       |                  |      |             |        |              |
|                       | <u> </u>         |      |             | _      |              |
|                       | _ V              | III  |             |        | •            |
| Reveal Password       | Edit             | CODY | Remove      |        | Heln About   |
|                       |                  |      |             |        |              |

Select application which you want to modify password and click on Edit.

Click edit .

| Name               |                     | Description               | Group         | La |
|--------------------|---------------------|---------------------------|---------------|----|
| eTenet             | eTenet              |                           | Unknown group | 1  |
|                    | Username/ID:        | v.torres                  |               |    |
|                    | Password:           |                           |               |    |
|                    | Other1:             |                           |               |    |
|                    | Other2:             |                           |               |    |
|                    |                     |                           |               |    |
|                    | Reveal Fields       | Restore Previous Password |               |    |
| •                  |                     |                           |               | ,  |
| <u>R</u> eveal Pas | s Application Tuper | DradeFined Wah            | Help Abo      | ou |
|                    | Application Name:   | eTenet                    |               | _  |
|                    | Description:        |                           |               |    |
|                    | Description.        |                           |               |    |

Make note of your username for this application. If you also need your password continue this document. If you do not need your password, you are done, just hit cancel and close.

## Retrieve password for Citrix Password Manager

Logon to DMC Citrix (<u>https://demicitrix.etenet.com/</u>) and launch **Citrix Password Manager Utility.** 

| Application Portal                |                                   | FAVORITES          | ALL APPS              | HELP                         |                                          | Torres, Victor                                  |
|-----------------------------------|-----------------------------------|--------------------|-----------------------|------------------------------|------------------------------------------|-------------------------------------------------|
|                                   |                                   |                    |                       |                              | Use All Apps above,                      | <b>then add apps to cus</b><br>Search Favorites |
| Favorites<br>Application Links    | Favorites<br>Cmd VICTOR           | AppBar Prod        | Citrix Pa:<br>Utility | Favorites<br>ssword Manager  | <b>C360°</b> Favorites<br>Compliance 360 | EMR Reports                                     |
| Favorites<br>FirstNet Dragon Prod | Favorites<br>FirstNet Prod        | DMC Favorites      | rtal Logicare         | Favorites                    | Favorites<br>My U Drive                  | Favorites<br>PowerChart Dragon<br>Prod          |
| Favorites<br>PowerChart Prod      | Favorites<br>Smart Test 7 - AppV4 | Sunquest CLM - App | V4 Sunques<br>AppV4   | Favorites<br>t CLM 51 Test - | Favorites<br>Sunquest GUI - AppV4        | Favorites<br>SurgiNet Prod                      |

| 🔊 Citrix Single Sign-On - Manage Passwords |             |               |              |
|--------------------------------------------|-------------|---------------|--------------|
| Applications/Sites:                        |             | Re            | <u>fresh</u> |
| Name                                       | Description | Group         | Las          |
| eTenet                                     |             | Unknown group | 11,          |
|                                            |             |               |              |
| -                                          |             |               |              |
|                                            |             |               |              |
|                                            |             |               |              |
| 2                                          |             |               |              |
|                                            |             |               |              |
|                                            |             |               | •            |
|                                            |             |               |              |
| Reveal Password Edit Copy                  | Remove      | Help <u>A</u> | About        |

Select application and click to Reveal password.

You will be taken to another screen, type-in your password and your saved password will be displayed.

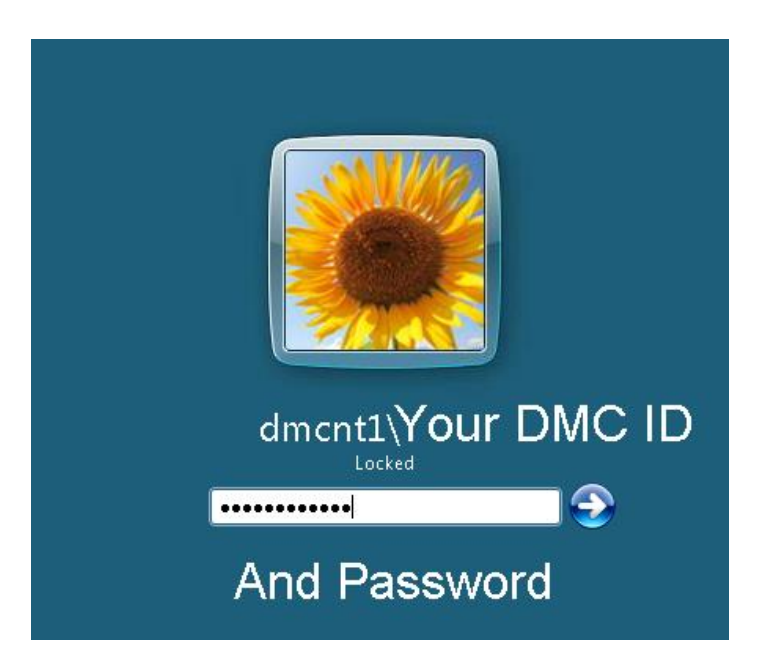

| Ditrix Single Sign-On | x |
|-----------------------|---|
| Your Password         |   |
| Close                 |   |
|                       |   |